# **ПернЮниверс**

### ТЕРН Юниверс

Версия 1.0

#### ИНСТРУКЦИЯ ПО УСТАНОВКЕ

Листов 20

#### ОГЛАВЛЕНИЕ

| ГЛ | ОССАРИЙ                                                   |
|----|-----------------------------------------------------------|
| 1. | Системные требования4                                     |
| 2. | Формирование системного окружения для ПО «ТЕРН Юниверс» 4 |
|    | 2.1. Установка PostgreSQL версии 12.хх                    |
|    | 2.2. Установка JDК 5                                      |
|    | 2.3. Установка Apache Tomcat                              |
| 3. | Установка и настройка приложения «ТЕРН Юниверс» 11        |
| 4. | Настройка подключения к базе данных13                     |
| 5. | Установка модуля «Датапровайдер» 14                       |
|    | 5.1. Установка ПО 14                                      |
|    | 5.2. Установка модуля «Датапровайдер» 16                  |

# ГЛОССАРИЙ

| N⁰  | Тарали            | Описаниа                                  |  |  |  |  |  |
|-----|-------------------|-------------------------------------------|--|--|--|--|--|
| п/п | гермин            | Описание                                  |  |  |  |  |  |
| 1.  | СУБД              | Система управления базой данных           |  |  |  |  |  |
| 2.  | PostgreSQL версии | Свободная объектно-реляционная система    |  |  |  |  |  |
|     | 12.xx             | управления базами данных (СУБД).          |  |  |  |  |  |
|     |                   | Существует в реализациях для множества    |  |  |  |  |  |
|     |                   | UNIX-подобных платформ, включая AIX,      |  |  |  |  |  |
|     |                   | различные BSD-системы, HP-UX, IRIX,       |  |  |  |  |  |
|     |                   | Linux, macOS, Solaris/OpenSolaris, Tru64, |  |  |  |  |  |
|     |                   | QNX, а также для Microsoft Windows.       |  |  |  |  |  |
| 3.  | JDK               | Бесплатно распространяемый компанией      |  |  |  |  |  |
|     |                   | Oracle Corporation комплект разработчика  |  |  |  |  |  |
|     |                   | приложений на языке Java, включающий в    |  |  |  |  |  |
|     |                   | себя компилятор Java (javac), стандартные |  |  |  |  |  |
|     |                   | библиотеки классов Java, примеры,         |  |  |  |  |  |
|     |                   | документацию, различные утилиты и         |  |  |  |  |  |
|     |                   | исполнительную систему Java (JRE).        |  |  |  |  |  |
| 4.  | Apache Tomcat     | Сервер приложений (Application Server) с  |  |  |  |  |  |
|     |                   | открытым исходным кодом,                  |  |  |  |  |  |
|     |                   | разрабатываемый Apache Software           |  |  |  |  |  |
|     |                   | Foundation. Написан на языке Java.        |  |  |  |  |  |
| 5.  | Датапровайдер     | Модуль, предназначенный для               |  |  |  |  |  |
|     |                   | оптимизации вычислений при обработке      |  |  |  |  |  |
|     |                   | любых пользовательских запросов           |  |  |  |  |  |

ВАЖНО: Так будут выделены важные замечания.

## 1. Системные требования

| Процессоры               | ЗГги. 8 ялер                            |
|--------------------------|-----------------------------------------|
|                          |                                         |
| Оперативная память (RAM) | 32 ГБ                                   |
| Дисковая память          | 512 ГБ                                  |
| Сетевая карта            | 1 NIC(s) Installed. 1 Gbit\sec Intel(R) |
|                          | I350 Gigabit Network Connection         |
| Операционная система     | Windows 10 версия 2004 или более        |
|                          | поздняя со сборкой 19041 или более      |
|                          | поздней версии                          |

Таблица 1. Системные требования

# 2. Формирование системного окружения для ПО «ТЕРН Юниверс»

Перед началом работ по установке ПО «ТЕРН Юниверс» необходимо установить и настроить следующие программные продукты:

a) СУБД PostgreSQL версии 12.xx;

- б) JDK;
- в) Apache Tomcat (далее Tomcat) версии 8.5 или старше.

**<u>ВАЖНО</u>**: Все действия необходимо выполнять в указанной последовательности.

2.1. Установка PostgreSQL версии 12.хх

Для установки PostgreSQL необходимо обеспечить свободное место на диске в размере 3Гб.

Установочный образ БД PostgeSQL расположен в комплекте поставки.

4

Дистрибутив необходимо распаковать в папку с:\PG. Далее запустить c:\PG\initdb.bat.

**ВАЖНО:** Для функционирования БД диалоговое окно, открывшееся в результате предыдущего действия, нельзя закрывать, его рекомендуется свернуть, а также недопустимо нажимать на клавиши в текущем окне.

**<u>ВАЖНО</u>**: При перезапуске компьютера необходимо каждый раз запускать initdb.bat вручную.

#### 2.2. Установка JDК

Для работы Tomcat требуется установленный JDK версии 1.8 или более новый. Установочный файл можно взять из состава дистрибутива (jdk-8u212-windows-x64.exe) или скачать с официального сайта:

https://www.oracle.com/java/technologies/javase/javase-jdk8-downloads.html

При инсталляции из возможных опций необходимо выбрать версию программного обеспечения, адаптированную для операционной системы Windows x64. Для загрузки необходимо пройти регистрацию на сайте www.oracle.com.

Установка осуществляется с вариантами по умолчанию, то есть на всех этапах установки необходимо нажимать клавишу «**next**», соглашаясь на предлагаемые варианты.

#### 2.3. Установка Apache Tomcat

Для корректной работы приложения «ТЕРН Юниверс» необходимо установить Apache Tomcat версии 8.5 или новее. Установочный файл можно взять из состава дистрибутива (**apache-tomcat-8.5.23.exe**) или скачать установочный файл сервера приложений Apache Tomcat версии 8.5 или новее с официального сайта:

https://tomcat.apache.org/download-80.cgi

5

Последовательность действий при установке Apache Tomcat:

- 1. Выбираем версию для установки системной службы в Windows (32-bit/64-bit Windows Service Installer).
- 2. Запускаем установку:

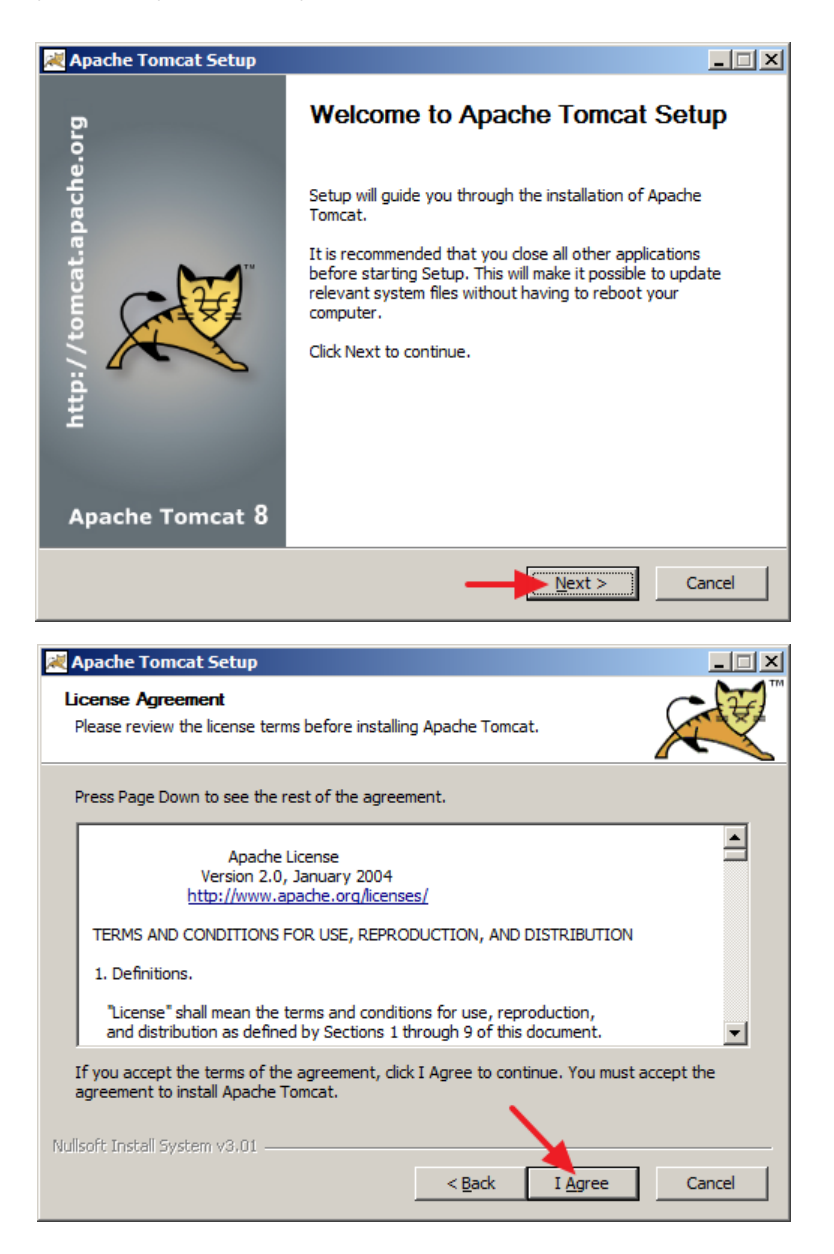

3. Выбираем установку Host Manager (ставим галочку). Это консоль управления сервером.

| Apache Tomcat Setup Choose Components Choose which features of Apache Tomcat you want to install.                      |                                                                                                    |                                                                                   |  |  |  |  |  |
|----------------------------------------------------------------------------------------------------|----------------------------------------------------------------------------------------------------|-----------------------------------------------------------------------------------|--|--|--|--|--|
| Check the components you want to install and uncheck the components you don't want to install. Click Next to continue. |                                                                                                    |                                                                                   |  |  |  |  |  |
| Select the type of install:                                                                                            | Custom                                                                                              |                                                                                   |  |  |  |  |  |
| Or, select the optional<br>components you wish to<br>install:                                                          | ✓ Tomcat     ✓ Start Menu Items     ✓ Documentation     ✓ Manager     ✓ Host Manager     ✓ Examples | Description<br>Position your mouse<br>over a component to<br>see its description. |  |  |  |  |  |
| Space required: 11.5MB                                                                                                 |                                                                                                    |                                                                                   |  |  |  |  |  |
| Nulisoft Install System v3.01                                                                                          | < <u>B</u> ack                                                                                      | Next > Cancel                                                                     |  |  |  |  |  |

4. Необходимо определить порты, которые будет использовать Tomcat. Если на используемом компьютере не устанавливались ранее какие-либо веб-сервера, то значения можно оставить по умолчанию, если устанавливались – подобрать значения, обеспечивающие отсутствие конфликта приложений. Также на этом шаге необходимо определить пароль администратора:

| 💐 Apache Tomcat Setup: Co                           | nfiguration O | ptions                |        |
|-----------------------------------------------------|---------------|-----------------------|--------|
| <b>Configuration</b><br>Tomcat basic configuration. |               |                       |        |
| Server Shutdown Port                                |               | 8005                  |        |
| HTTP/1.1 Connector Port                             |               | 8080                  |        |
| AJP/1.3 Connector Port                              |               | 8009                  |        |
| Windows Service Name                                |               | Tomcat8               |        |
| Create shortcuts for all users                      |               |                       |        |
| Tomcat Administrator Login                          | User Name     | admin                 |        |
| (opuonal)                                           | Password      | •••••                 |        |
|                                                     | Roles         | admin-gui,manager-gui |        |
| Nullsoft Install System v3,01 —                     |               | < Back Next >         | Cancel |

5. На следующем шаге предлагается выбор установленной версии виртуальной машины Java. Мастер установки автоматически определяет ее местоположение на компьютере, но при необходимости можно указать путь к ней и вручную (указать альтернативный путь при наличии на компьютере нескольких ранее установленных виртуальных машин).

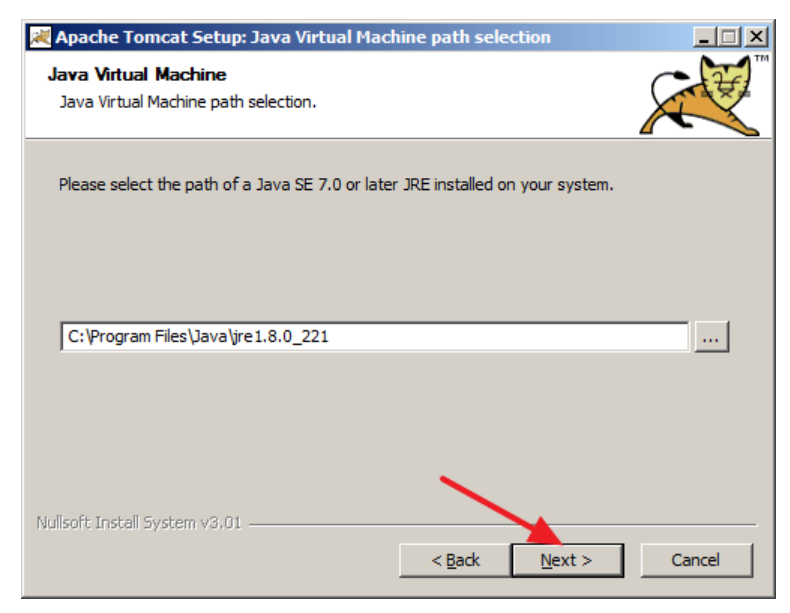

6. После установки можно поставить галочку "Run Apache Tomcat" для запуска службы сервера.

| 😹 Apache Tomcat Setup | - 🗆 X                                                                                                   |
|-----------------------|----------------------------------------------------------------------------------------------------|
| Б.<br>o               | Completing Apache Tomcat Setup                                                                          |
| http://tomcat.apache  | Apache Tomcat has been installed on your computer.<br>Click Finish to close Setup.<br>Run Apache Tomcat |
| Apache Tomcat 9       |                                                                                                    |
|                       | < Back Finish Cancel                                                                                    |

7. Проверка корректности установки Тотсаt. В любом браузере, имеющемся на компьютере, в адресной строке вводим следующую строку: <u>http://localhost:8080/</u>, где 8080 – это порт сервера, который был указан при установке (Http/1.1. Connector

port). Подтверждением корректности проведенной установки является отображение в окне браузера начальной страницы вебсервера Tomcat, аналогичной приведенному ниже примеру: В браузере должна отобразиться страница, что говорит о корректной установке и настройке сервера.

| $\leftrightarrow$ $\rightarrow$ <b>C</b> $\bigcirc$ $\bigcirc$ $\bigcirc$ $\bigcirc$ $\bigcirc$ $\bigcirc$ $\bigcirc$ $\bigcirc$ $\bigcirc$ $\bigcirc$ | ⊌                                              | 🧑 🚖                | Q Пои   | СК                       |                             |                          | ABP              | <b>»</b>         |
|----------------------------------------------------------------------------------------------------|------------------------------------------------|--------------------|---------|--------------------------|-----------------------------|--------------------------|------------------|------------------|
| Home Documentation Configuration Ex                                                                                                    | amples                                         | Wiki               | Mailing | Lists                    |                             | Fi                       | nd H             | lelp             |
| Apache Tomcat/8.5.23                                                                                                    |                                                |                    | ļ       | ÄPACH                    | E <sup>*</sup> SOFT<br>http | WARE<br>://www           | FOUN<br>/.apac   | DATIOI<br>he.org |
| If you're seeing this, you'v<br>Cong                                                                                                    | e succes<br>ratulatio                          | ssfully<br>ns!     | install | ed Tomo                  | at.                         |                          |                  |                  |
| Recommended Reading<br>Security Considerations<br>Manager Application Ho<br>Clustering/Session Rep                                                     | ng:<br>s HOW-TC<br><u>OW-TO</u><br>Ilication H | <u>)</u><br>IOW-TO | !       | (                        | Serve<br>Mana<br>Host M     | r Stat<br>ger A<br>Janaç | rus<br>pp<br>jer |                  |
| Developer Quick Start <u>Tomcat Setup</u> <u>Realms &amp; AAA</u> First Web Application       JDBC Data Sources                                        | <u>Exampl</u>                                  | <u>es</u>          |         | <u>Servlet</u><br>Tomcat | <u>Specif</u>               | icatio<br>ns             | <u>ns</u>        |                  |
| Managing Tomcat Documen                                                                                                    | tation                                         |                    | G       | ettina H                 | eln                         |                          |                  |                  |

 Необходимо провести проверку корректности регистрации в операционной системе новой службы с именем, определенным на этапе установки.

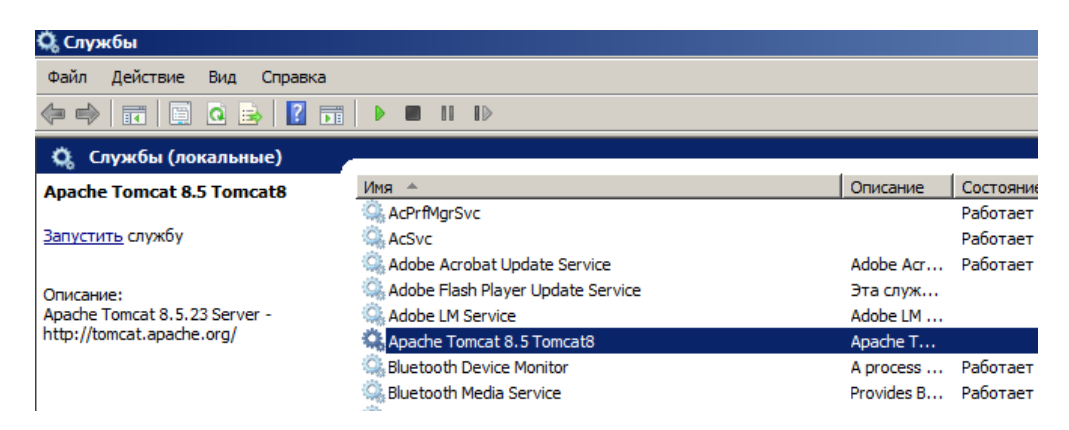

По двойному щелчку на службе откроется диалог настройки. Следует сменить тип запуска с «Вручную» на «Автоматически».

| Свойства: Apach                                                                                                    | e Tomcat 8.5 Tomcat8 (Локальный компьютер) 🛛 🗙 |  |  |  |  |  |
|----------------------------------------------------------------------------------------------------|------------------------------------------------|--|--|--|--|--|
| Общие Вход в систему Восстановление Зависимости                                                                          |                                                |  |  |  |  |  |
| Имя службы:                                                                                                    | Tomcat8                                        |  |  |  |  |  |
| Отображаемое<br>имя:                                                                                                    | Apache Tomcat 8.5 Tomcat8                      |  |  |  |  |  |
| Описание: Apache Tomcat 8.5.23 Server                                                                                    |                                                |  |  |  |  |  |
| Исполняемый файл:<br>"C:\Program Files\Apache Software Foundation\Tomcat 8.5\bin\Tomcat8.€                               |                                                |  |  |  |  |  |
| <u>Т</u> ип запуска:                                                                                                    | Вручную                                        |  |  |  |  |  |
| Помощь при настройке параметров запуска.                                                                                 |                                                |  |  |  |  |  |
| Состояние:                                                                                                    | Работает                                       |  |  |  |  |  |
| Запустить                                                                                                    | Остановить Приостановить Продолжить            |  |  |  |  |  |
| Кожно указать параметры запуска, применяемые при запуске<br>службы из этого диалогового окна.         Параметры запуска; |                                                |  |  |  |  |  |
|                                                                                                    | ОК Отнена Примения                             |  |  |  |  |  |
|                                                                                                    | ОК ОТМена При <u>м</u> енить                   |  |  |  |  |  |

| <u>Т</u> ип запуска: | Автоматически                                      |
|----------------------|----------------------------------------------------|
| Помощь при наст      | Автоматически (отложенный запуск)<br>Автоматически |
| Состояние:           | Вручную<br>Отключена                               |

# 3. Установка и настройка приложения «ТЕРН Юниверс»

В состав дистрибутива входит установочный файл приложения **Reporting.war**. Его необходимо развернуть на сервере Tomcat.

Для корректной установки приложения необходимо, чтобы на момент разворачивания сервер Tomcat был запущен, то есть служба была в статусе «Работает». Это можно проверить в списке служб.

| Muobe Flash Flayer opuate Service                                                                                                    | эта өтуж  |          | DF. |
|----------------------------------------------------------------------------------------------------|-----------|----------|-----|
| 🔍 Adobe LM Service                                                                                                    | Adobe LM  |          | Bp  |
| Apache Tomcat 8.5 Tomcat8                                                                                                    | Apache T  | Работает | Bp  |
| 🔍 Bluetooth Device Monitor                                                                                                    | A process | Faduraci | Bp  |
| And a state of the state of the |           |          | -   |

Убедившись, что Tomcat запущен, переходим непосредственно к установке.

Считаем, что путь к установленному серверу Tomcat следующий: C:\Program Files\Apache Software Foundation\Tomcat 8.5. Обозначим этот путь сокращенно <Tomcat>.

Для разворачивания приложения на сервере его архив **Reporting.war** нужно скопировать в папку **«Tomcat»/webapps**. Сервер Tomcat имеет функционал автоматической установки приложений при обнаружении их архивов в указанной папке. Таким образом в течение минуты после появления архива приложения **Reporting.war** в папке **«Tomcat»/webapps** там же должна появиться папка **Reporting**, в которой будет установленная система «TEPH Юниверс». Это и будет признаком успешной установки.

Для проверки того, что приложение доступно, нужно пройти по ссылке <u>http://localhost:8080/Reporting/login</u>. Должна отобразиться форма входа в приложение «ТЕРН Юниверс».

Работа в системе «ТЕРН Юниверс» осуществляется через интернетбраузер Yandex.

| Логин       |                 |  |
|-------------|-----------------|--|
| lest        |                 |  |
| Пароль ———— |                 |  |
| •••••       |                 |  |
|             | войти в систему |  |
|             | ВОЙТИ В СИСТЕМУ |  |

Для входа в систему необходимо ввести:

логин: **admin**;

пароль: admin.

**<u>ВАЖНО</u>:** В случае нештатного функционирования Системы для получения консультации или технической поддержки необходимо направить обращение по электронному адресу <u>tech@tern.ru</u> в службу технической поддержки.

#### 4. Настройка подключения к базе данных

Функционал приложения построен на использовании информации, хранящейся в базе данных. Для обеспечения взаимодействия с настроенной базой в настройках приложения заданы параметры соединения по умолчанию. Если формирование системного окружения для ПО «ТЕРН Юниверс» (См. п. 2 «Формирование системного окружения для ПО «ТЕРН Юниверс»») выполнено полно и корректно, данный пункт следует пропустить. В случае возникновения необходимости изменения свойств соединения, требуется прописать способ подключения и путь к нужной БД.

**<u>ВАЖНО</u>**: Изменение конфигурации возможно только при отключенном Apache Tomcat.

|                                       |                                                                                                    | Services                                                                                                    |                                                                                                    |                               |                                                                                                    |                                                                                                    | x |
|---------------------------------------|----------------------------------------------------------------------------------------------------|----------------------------------------------------------------------------------------------------|----------------------------------------------------------------------------------------------------|-------------------------------|----------------------------------------------------------------------------------------------------|----------------------------------------------------------------------------------------------------|---|
| <u>File</u> <u>Action</u> <u>View</u> | Help                                                                                                    |                                                                                                    |                                                                                                    |                               |                                                                                                    |                                                                                                    |   |
|                                       |                                                                                                    |                                                                                                    |                                                                                                    |                               |                                                                                                    |                                                                                                    |   |
| 🍓 Services (Local)                    | Services (Loc                                                                                                    |                                                                                                    |                                                                                                    |                               |                                                                                                    |                                                                                                    |   |
|                                       | Apache Tomcat 8.5                                                                                                    | Name 🔷                                                                                                    | Description                                                                                                    | Status                        | Startup Type                                                                                                    | Log On As                                                                                                    | ^ |
|                                       | · <b>T</b>                                                                                                    | 🔐 Apache Tomcat 8.5 Tomcat8                                                                                                    | Apache Tomcat 8                                                                                                    | Running                       | Automatic                                                                                                    | Local System                                                                                                    | = |
|                                       | Stop the service<br>Restart the service<br>Description:<br>Apache Tomcat 8.5.23 Server -<br>http://tomcat.apache.org/ | <ul> <li>App Readiness</li> <li>Application Explored</li> <li>Application Ide my</li> <li>Application Information</li> <li>Application Lay</li> <li>Gateway</li> <li>Application Management</li> <li>Apx Deployment Service (</li> <li>Background Intelligent Tran</li> <li>Background Tasks Infrastru</li> <li>Base Filtering Engine</li> <li>Criticate Propagation</li> <li>CNG Key Isolation</li> </ul> | Gets apps ready fo<br>Processes applicati<br>Determines and ve<br>Facilitates the run<br>Provides support f<br>Processes installati<br>Provides infrastruc<br>Transfers files in th<br>Windows infrastru<br>The Base Filtering<br>Copies user certifi<br>The CNG key isola | Running<br>Running<br>Running | Manual<br>Manual (Trigger<br>Manual (Trigger<br>Manual<br>Manual<br>Manual<br>Manual<br>Automatic<br>Disabled<br>Manual<br>Manual<br>Manual<br>Manual | Local System<br>Local System<br>Local System<br>Local System<br>Local System<br>Local System<br>Local System<br>Local System<br>Local System<br>Local System<br>Local System |   |
|                                       | Extended Standard                                                                                                    | COM. Event Sustam                                                                                                    | Cumparte Curtam E                                                                                                    | Dunning                       | Automatic                                                                                                    | Local Convice                                                                                                    |   |

Конфигурационный файл для работы с БД находится по пути **Tomcat>\webapps\Reporting\META-INF\context.xml**. Файл может быть отредактирован любым текстовым редактором.

В файле необходимо прописать значения параметров: url, username, password.

Например:

```
url="jdbc:postgresql://localhost/postgres"
username="tech usr"
```

```
password="1"
```

Где:

- url способ и сетевой путь к БД и название экземпляра БД;
- username имя пользователя для подключения;
- password пароль пользователя для подключения.

После изменения всех настроек для того, чтобы они вступили в силу и приложение начало их использовать, нужно запустить сервер Tomcat с установленным приложением. Это можно сделать запуском службы Tomcat.

| 9                       |                                                                                                    | Services                                                                                                    |                                                                                                    |                    |                                                                                                    | _ 0                                                                                                    | x |
|-------------------------|----------------------------------------------------------------------------------------------------|----------------------------------------------------------------------------------------------------|----------------------------------------------------------------------------------------------------|--------------------|----------------------------------------------------------------------------------------------------|----------------------------------------------------------------------------------------------------|---|
| <u>File Action View</u> | Help                                                                                                    |                                                                                                    |                                                                                                    |                    |                                                                                                    |                                                                                                    |   |
|                         | à 🕞 🛛 📷 🕨 🔳 🕪 👘                                                                                                    |                                                                                                    |                                                                                                    |                    |                                                                                                    |                                                                                                    |   |
| 🎑 Services (Local)      | Services pcal)                                                                                                    |                                                                                                    |                                                                                                    |                    |                                                                                                    |                                                                                                    |   |
|                         | Apache Tomcata P Tomcat8                                                                                              | Name 📩                                                                                                    | Description                                                                                                    | Status             | Startup Type                                                                                                  | Log On As                                                                                                    | ^ |
|                         |                                                                                                    | 😘 Apache Tomcat 8.5 Tomcat8 .                                                                                                    | Apache Tomcat 8                                                                                                    |                    |                                                                                                    | Local System                                                                                                    | = |
|                         | Stop the service<br>Restart the service<br>Description:<br>Apache Tomcat 8.5.23 Server -<br>http://tomcat.apache.org/ | App Readiness     Application Explores     Application Information     Application Information     Application Lay     Gateway     Application Management     AppX Deployment Service (     Background Intelligent Tran     Background Tasks Infrastru     Base Filtering Engine | Gets apps ready fo<br>Processes applicati<br>Determines and ve<br>Facilitates the run<br>Provides support f<br>Processes installati<br>Transfers files in th<br>Windows infrastru<br>The Base Filtering | Running<br>Running | Manual<br>Manual (Trigger<br>Manual (Trigger<br>Manual<br>Manual<br>Manual<br>Manual<br>Automatic<br>Disabled | Local System<br>Local System<br>Local System<br>Local System<br>Local System<br>Local System<br>Local System<br>Local System<br>Local System<br>Local System |   |
|                         | Extended Standard                                                                                                    | Certificate Propagation                                                                                                    | Copies user certifi<br>The CNG key isola                                                                                                    | Running            | Manual<br>Manual (Trigger                                                                                     | Local System                                                                                                    | ~ |

После всех настроек приложение готово к работе.

## 5. Установка модуля «Датапровайдер»

### 5.1. Установка ПО

Для работы сервера датапровайдера необходимы следующие ПО:

- docker версии 20.10.8 или более поздней версии;
- docker-compose версии 1.29.2 или более поздней версии.

Для их установки в OS Windows необходимо:

• установка WSL2 (официальная инструкция по ручной установке (в качестве дистрибутива Linux используйте Ubuntu 20.04): <u>https://docs.microsoft.com/ru-ru/windows/wsl/install-manual</u>);

**<u>ВАЖНО</u>**: Необходимо проверить корректность настройки механизма WSL, для этого необходимо нажатием правой кнопки мыши на пиктограмму  $\square$  (меню «Пуск») выбрать пункт «Windows PowerShell», что откроет консоль, в которую необходимо ввести команду <u>wsl --status</u> и <u>wsl -1 -0</u>, убедиться, что версия WSL по умолчанию вторая, а в списке доступных дистрибутивов есть Ubuntu 20.04.

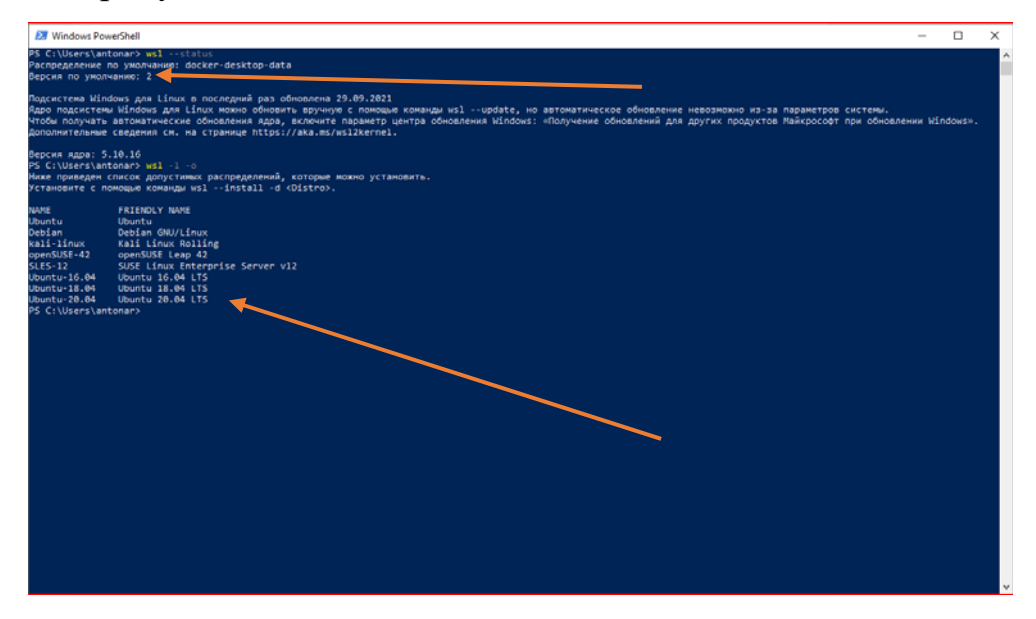

 установка Docker Desktop (страница для скачивания установочного файла: <u>https://hub.docker.com/editions/community/docker-ce-desktop-</u> <u>windows/</u>).

Всю информацию о данном программном обеспечении (установка, запуск и эксплуатация) можно найти на следующих ресурсах:

 для docker – официальный сайт (англ): <u>https://docs.docker.com/engine/install/;</u>

- для docker-compose официальный сайт (англ): <u>https://docs.docker.com/compose/install/.</u>
- 5.2. Установка модуля «Датапровайдер»

Для установки модуля «Датапровайдер» необходимо выполнить следующую последовательность действий:

1. Открыть папку DataProvider в комплекте поставки и нажать с зажатой клавшей shift правой кнопкой мыши в любом свободном месте проводника, в открывшемся меню выбрать пункт «Открыть окно PowerShell здесь».

| Имя                     | Дата изме           | нения                  | Тип                       | Размер       |
|-------------------------|---------------------|------------------------|---------------------------|--------------|
| volumes                 | 30.09.2021          | 19:35                  | Папка с файлами           |              |
| dataprovider-images.tar | .tar 30.09.2021 19: |                        | Файл "TAR"                | 3 946 891 KE |
| docker-compose.yml      | 30.09.2021          | 19:28                  | Файл "YML"                | 2 КБ         |
|                         |                     |                        |                           |              |
|                         |                     |                        |                           |              |
|                         |                     | Вид                    |                           | >            |
|                         |                     | Сор <u>т</u> ировка    |                           | >            |
|                         |                     | <u>Г</u> руппировка    |                           | >            |
|                         |                     | О <u>б</u> новить      |                           |              |
|                         |                     | <u>Н</u> астроить па   | пку                       |              |
|                         |                     | Встав <u>и</u> ть      |                           |              |
|                         |                     | Вставить <u>я</u> рлі  | ык                        |              |
|                         |                     | <u>О</u> тменить пер   | еименование               | CTRL+Z       |
|                         |                     | Open in <u>V</u> isua  | Studio                    |              |
|                         | - 🍫                 | Git <u>G</u> UI Here   |                           |              |
|                         | - 🍫                 | Git Ba <u>s</u> h Here |                           |              |
|                         |                     | Открыть окно           | Power <u>S</u> hell здесь |              |
|                         | ~                   | Открыть папи           | y в VS Code               |              |
|                         |                     | <u>О</u> ткройте зде   | сь оболочку Linux         |              |
|                         | 5                   | Синхронизац            | ия общих папок            | >            |
|                         |                     | Соз <u>да</u> ть       |                           | >            |
|                         |                     | Сво <u>й</u> ства      |                           |              |
|                         |                     |                        |                           |              |

2. В открывшемся окне ввести команду на распаковку образов виртуальных машин сервера датапровайдера:

docker load -i dataprovider-images.tar. Нажать клавишу «Enter».

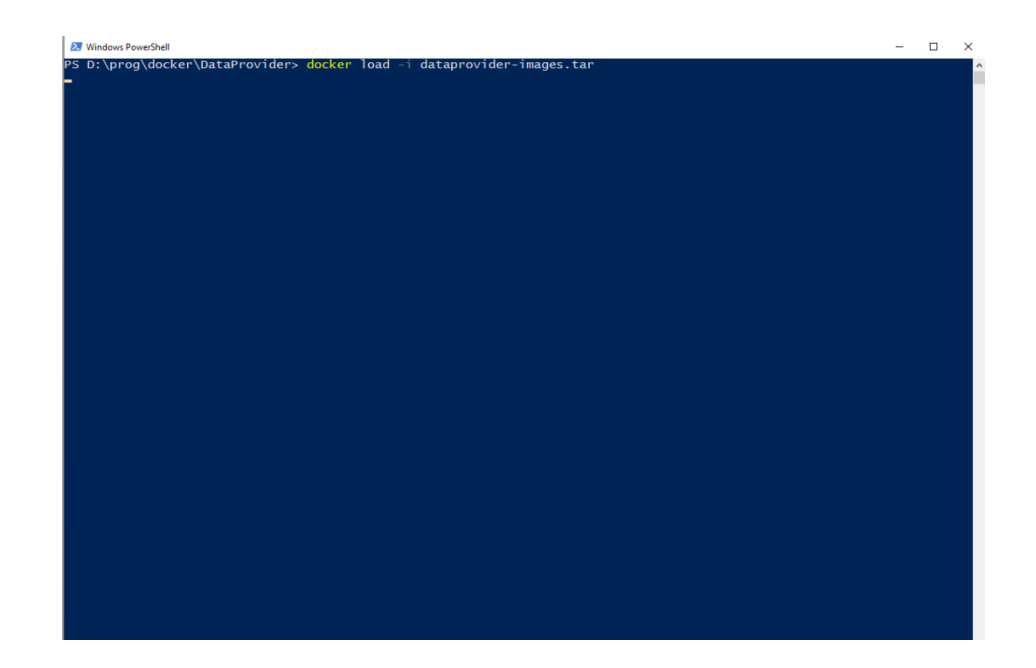

 Предыдущая операция может занять некоторое время. При успешном окончании в консоли отобразятся 4 идентификатора (идентификаторы в различных комплектах поставки могут отличаться):

| 😕 Windows PowerShe | ell       |        |                                                       | -          |                  | × |
|--------------------|-----------|--------|-------------------------------------------------------|------------|------------------|---|
| 7408cbed3006:      | Loading   | layer  | [======================================               | 1.958MB/1  | 1.958мв          |   |
| f3a5e9ae7d75:      | Loading   | layer  | [======================================               | 2.56kB/2   | 2.56kB           |   |
| c1c2e4c6760b:      | Loading   | layer  | [======================================               | 5.632kB/   | 5.632kB          |   |
| 238b993bf101:      | Loading   | layer  | [======================================               | 2.56kB/2   | 2.56kB           |   |
| 86578c451d8b:      | Loading   | layer  | [======================================               | 26.62kB/2  | 26.62kB          |   |
| b375da2ca3a4:      | Loading   | layer  | [======================================               | 302.2мв/   | 302.2мв          |   |
| a3096f3782b9:      | Loading   | layer  | [======================================               | 1.397MB/1  | 1.397MB          |   |
| 7c59f96ab57a:      | Loading   | laver  | [=====================================                | 6.144kB/0  | 6.144kB          |   |
| 27a553c8dd13:      | Loading   | laver  | Ĩ=====================================                | 2.56kB/2   | 2.56kB           |   |
| ac1259f59fab:      | Loading   | laver  | Ĩ=====================================                | 2.048kB/2  | 2.048kB          |   |
| 861309f4e936:      | Loading   | laver  | Ĩ=====================================                | 103.4kB/   | 103.4kB          |   |
| 8794d0acaed4:      | Loading   | laver  | İ>İ                                                   | 1.007MB/   | 1.007MB          |   |
| 04d20cf3b734:      | Loading   | laver  | i>i                                                   | 4.376MB/4  | 4.376MB          |   |
| 07a921080212       | Loading   | laver  | []                                                    | 368 6kB/   | 368 6kB          |   |
| f305ecc73778       | Loading   | laver  |                                                       | 4 635MB/4  | 4 635MB          |   |
| 100001d74c40       | Loading   | laver  | ii                                                    | 2 24 3MB / | 2 24 3MB         |   |
| cfebfbde2014       | Loading   | laver  |                                                       | 2 56kg/    | 2 566B           |   |
| 545739cc00ca       | Loading   | lavon  |                                                       | 122 OMP /  | 173 QMP          |   |
| $d4f_00bcd02o4$    | Loading   | lavon  |                                                       | 25 00MP/   | 25 00MP          |   |
| 22af2ac91aa7       | Loading   | laver  | /////////////////////////////                         | 23.05mB/2  | 25.0500          |   |
| colled/.           | Loading   | laver  |                                                       | 1 122MD /  | 1 122MD          |   |
| 41069242c0-5.      | Loading   | laver  |                                                       | 11 79kp/   | 11 79Lp          |   |
| 41006242C0a):      | Loading   | layer  |                                                       | 11./OKB/   | LL./0KB          |   |
| F34/e303ee99:      | Loading   | layer  | _=====================================                | 22./OMB//  | 22./OMB          |   |
| 049700036230:      | Loading   | layer  | _====================================                 | 510.4KB/   | 510.4KB          |   |
| 6C44T3a49926:      | Loading   | layer  | [=====================================                | 2.046KB/4  | 2.046KB          |   |
| Td9bd/49c054:      | Loading   | layer  | [=====================================                | /28.1KB//  | 28.1KB           |   |
| 5d4cta51d/2a:      | Loading   | layer  | [=====================================                | 302.3MB/:  | 302.3MB          |   |
| 1888cea/bb/5:      | Loading   | layer  | [=====================================                | 1.005MB/   | 1.002WB          |   |
| eb/bcc3a49cb:      | Loading   | layer  | [=====================================                | 55.14MB/   | 55.14MB          |   |
| 28/b260/059d:      | Loading   | layer  | [=====================================                | 2.56kB/    | 2.56kB           |   |
| Zee383bc1e09:      | Loading   | layer  | [=====================================                | 2.56kB/    | 2.56kB           |   |
| 8dcd08a5c/88:      | Loading   | layer  | [=====================================                | 2.56kB/4   | 2.56kB           |   |
| e8eb1b88ee13:      | Loading   | layer  | [=====================================                | 8.01MB/8   | B.OIMB           |   |
| 14b570d7a005:      | Loading   | layer  | [======================================               | 12.8kB/1   | 12.8kB           |   |
| 14aebbb8205d:      | Loading   | layer  | [======================================               | 2.048kB/2  | 2.048kB          |   |
| c0de8c3a40c6:      | Loading   | layer  | [======================================               | 156.5MB/1  | 156.5MB          |   |
| d57be052a6bc:      | Loading   | layer  | [>]                                                   | 31.74kB/3  | 31.74kB          |   |
| 4040c3563cc4:      | Loading   | layer  | [>]                                                   | 2.56kB/2   | 2.56kB           |   |
| 21a08f88467f:      | Loading   | layer  | [>]                                                   | 3.584kB/   | 3.584kB          |   |
| 0710d7f7dc38:      | Loading   | layer  | [======================================               | 14.85kB/1  | 14.85kB          |   |
| 561d94cdc4d7:      | Loading   | layer  | [======================================               | 18.2MB/1   | 18.2мв           |   |
| 75642f4b5133:      | Loading   | layer  | [======================================               | 3.072kB/   | 3.072kB          |   |
| de4aa1659df8:      | Loading   | layer  | [======================================               | 4.096kB/4  | 4.096 <u>k</u> B |   |
| dcb9f737fe15:      | Loading   | layer  | [=====================================                | 3.584kB/   | 3.584kB          |   |
| 7a54243e5443:      | Loading   | laver  | [>]                                                   | 7.168kB/   | 7.168kB          |   |
| Loaded image       | ID: sha25 | 6:2399 | 3c67015b8b9d6a20ced357055f6dcb3f8029d253a8ead868a40a5 | 9578088    |                  |   |
| Loaded image       | ID: sha25 | 6:7b06 | 27bfc1bd8f6e7dc753ab961cbef5f5b055b0b703f4a0b453c232  | 67e5b08    |                  |   |
| Loaded image       | ID: sha25 | 6:e431 | 72f9204f3f2ec21165200338d5d918a86e2984b2c75a36b18cffd | 9a948b4    |                  |   |
| Loaded image       | TD: sha25 | 6:3b71 | 5e3519723929cf99207463fe3af53ffc846757f236cb00c0175e0 | 4f148d3    |                  |   |
| PS D:\prog\do      | cker\Data | Provid | 21'>                                                  |            |                  |   |
|                    |           |        |                                                       |            |                  | _ |

 Затем необходимо перенести папку volumes и файл dockercompose.yml, находящиеся в комплекте поставки в папке DataProvider, на место, в котором будет развёрнута файловая система сервера датапровайдера. Для этого необходимо с зажатой клавишей ctrl последовательно нажать в проводнике на папку volumes и файл docker-compose.yml левой кнопкой мыши, а затем правой кнопкой мыши нажать на файл dockercompose.yml. В открывшемся меню выбрать пункт «Копировать».

| Имя               | ^      |                                                                                                    | Дата изменения   | Тип             | Размер               |
|-------------------|--------|----------------------------------------------------------------------------------------------------|------------------|-----------------|----------------------|
| volumes           |        |                                                                                                    | 30.09.2021 19:35 | Папка с файлами |                      |
| 📄 dataprovider-im | ages.t | ar                                                                                                    | 30.09.2021 19:28 | Файл "TAR"      | 3 946 891 KБ         |
| dataprovider-im:  |        | аг<br>7-Zip<br>CRC SHA<br>Edit with Notepad++<br>Проверка с использ<br>Отправить<br>Отправить<br>Вырезать<br>Копировать | зиляди I 1926    | er              | з 940 сэў КБ<br>2 КБ |
|                   |        | Создать ярлык<br>Удалить                                                                                                |                  |                 |                      |
|                   | _      | Свойства                                                                                                    |                  |                 |                      |

 Далее необходимо перейти в то место файловой системы, где планируется развернуть сервер, и вставить ранее скопированные объекты. Рекомендованное название папки для разворачивания сервера – «DataProvider».

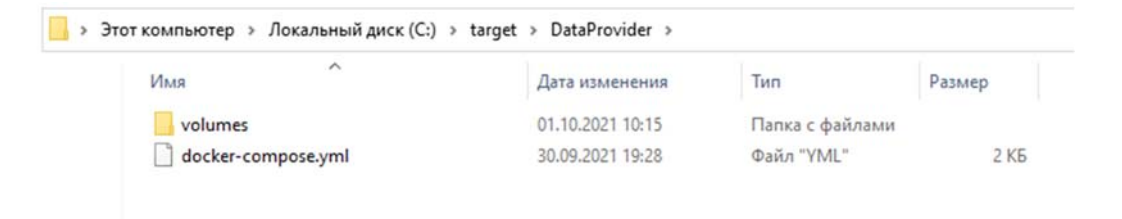

6. Открыть окно Powershell в целевой папке, используя правую кнопку мыши при зажатой клавише Shift, в любом свободном месте данной папки. В открывшемся меню выбрать пункт «Открыть окно PowerShell здесь».

| Мя                 | Дата изменения         | Тип             | Pa |
|--------------------|------------------------|-----------------|----|
| volumes            | 01.10.2021 10:15       | Папка с файлами |    |
| docker-compose.yml | 30.09.2021 19:28       | Файл "YML"      |    |
| r                  |                        |                 |    |
|                    | Вид                    | 2               |    |
|                    | Сортировка             | >               |    |
|                    | Группировка            | >               |    |
|                    | Обновить               |                 |    |
|                    | Настроить папку        |                 |    |
|                    | Вставить               |                 |    |
|                    | Вставить ярлык         |                 |    |
|                    | Open in Visual Studio  |                 |    |
|                    | 🚸 Git GUI Here         |                 |    |
|                    | 🚸 Git Bash Here        |                 |    |
|                    | Открыть окно PowerShe  | еll здесь       |    |
|                    | Открыть папку в VS Coc | de              |    |
|                    | Откройте здесь оболоч  | ку Linux        |    |
|                    | Предоставить доступ к  | >               |    |
|                    | Синкронизация общих    | папок >         |    |
|                    | Создать                | >               |    |
|                    | Свойства               |                 |    |

7. Выполнить команду <u>docker-compose up -d</u>. Нажать клавишу «Enter»

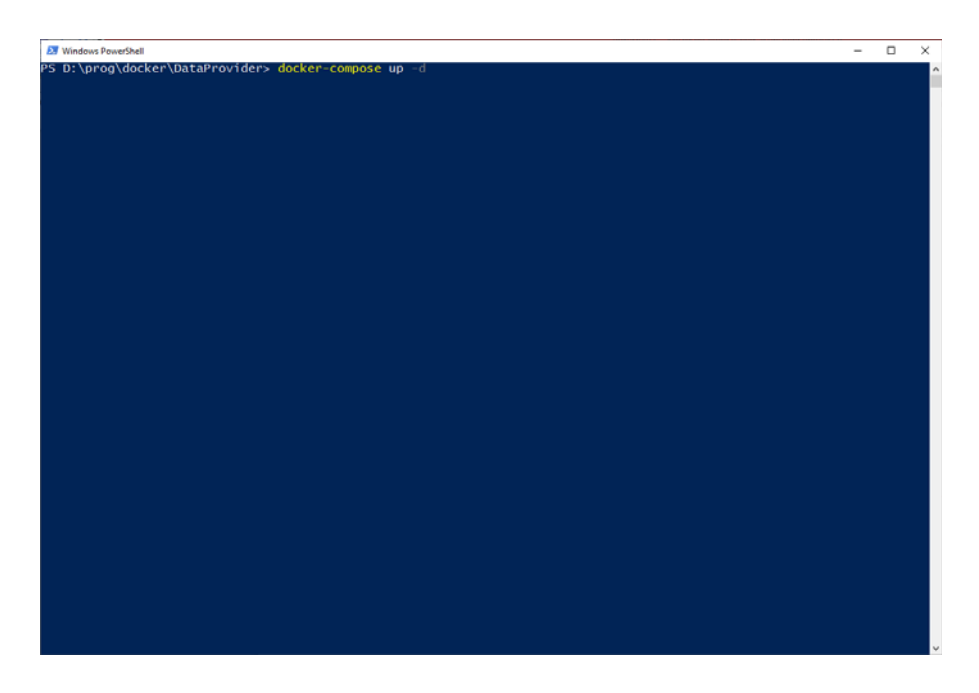

8. При успешном выполнении команды на экране отобразится отчёт о четырёх успешно созданных контейнерах.

| 27 Windows PowerShell                                                                                                    | - | × |
|----------------------------------------------------------------------------------------------------|---|---|
| PS D:\prog\docker\DataProvider> docker-compose up =d<br>Creating network "dataprovider_dfailt" with the default driver<br>Creating data-provider-server-frontend-i down<br>Creating data-provider-server-do-i down<br>Creating data-provider-server-webserver-i down<br>Creating data-provider-server-webserver-i down<br>Creating data-provider-server-mojmx-i down<br>PS D:\prog\docker\DataProvider> |   | î |
|                                                                                                    |   |   |
|                                                                                                    |   |   |
|                                                                                                    |   |   |
|                                                                                                    |   |   |
|                                                                                                    |   |   |
|                                                                                                    |   |   |
|                                                                                                    |   |   |
|                                                                                                    |   |   |
|                                                                                                    |   |   |
|                                                                                                    |   |   |
|                                                                                                    |   |   |
|                                                                                                    |   |   |
|                                                                                                    |   |   |

**<u>ВАЖНО</u>**: Установка модуля «Датапровайдер» значительно увеличивает производительность Системы «ТЕРН Юниверс», но не влияет на ее функционирование. Отсутствие данного ПО приведет к снижению скорости выполнения операций, но не к ограничениям использования остальных модулей Системы.